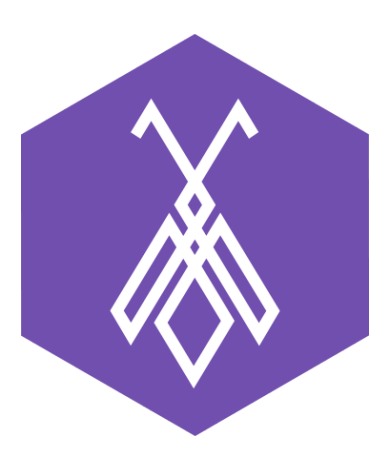

# Hướng cấu hình Email Forwarding BeelQ CRM

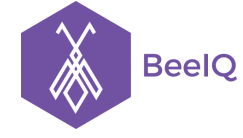

P1-03.36, Prince Residence, 17-21 Nguyễn Văn Trỗi, Q. Phú Nhuận, TP HCM 89/26 Đường số 59, Phường 14, Q. Gò Vấp, TP HCM (08) 7301 9555 1900 636412

# I. Giới thiệu về Email Forwarding

Cấu hình Email Forwarding phục vụ cho việc tự động tạo ticket trên hệ thống Ticket của BeelQ. Khi doanh nghiệp có email hỗ trợ khách hàng và muốn tự động đẩy những nội dung hỗ trợ từ email này về hệ thống BeelQ. Tất cả các yêu cầu gửi về hộp thư của email hỗ trợ, sẽ được chuyển đến hệ thống Ticket của BeelQ.

Trước khi cấu hình, người dùng cần đăng ký tài khoản BeelQ tại <u>https://beeiq.co/</u>. Sau khi đã đăng ký, tên miền trên BeelQ của người dùng sẽ có dạng <<u>subdomain>.beeiq.co</u>. Email của người dùng trên hệ thống BeelQ sẽ có dạng <<u>subdomain>@beeiq.co</u>

Ví dụ: qahtkantteststaging@beeiq.co, với qahtkantteststaging là subdomain

# II. Hướng dẫn cài đặt và sử dụng Email Forwarding

## 1. Google mail (gmail)

**Bước 1:** đăng nhập Gmail → truy cập trang **Settings** 

| label:antbuddy-support  | <b>∀</b> _Q                                                                                     |            | III O 条          |
|-------------------------|-------------------------------------------------------------------------------------------------|------------|------------------|
| C More -                | 1–50                                                                                            | ) of 524 < |                  |
| 🗌 🏠 🕞 Antbuddy Team     | Inbox An Ha mentioned you in the group "AB Hỗ trợ kĩ thuật" - Hi Man Le, An Ha just mention     | 11:10 am   | Display density: |
| 🗌 🛧 🕞 Antbuddy Team     | Inbox Nhựt Phan Minh sent you a 1-1 message - Hi Man Le, Nhựt Phan Minh just sent a priva       | 10:34 am   | Comfortable      |
| Antbuddy Team (2)       | Inbox Quy Dang mentioned you in the group "AB Hỗ trợ kĩ thuật" - Hi Man Le, Quy Dang just ı     | 10:06 am   | ✓ Compact        |
| Antbuddy Team           | Inbox You are invited to group "case Nguyễn Kim" - Hi Man Le, You got an invitation to join [ca | Jul 9      | Configure inbox  |
| 🗌 📩 🕞 Antbuddy Team (2) | Inbox Hài Bùi mentioned you in the group "Antbuddy-Deployment" - Hi Man Le, Hài Bùi just m      | Jul 9      | Settings         |
| 🗌 🛧 🕞 Antbuddy Team     | Inbox Huy Do The mentioned you in the group "Antbuddy-Deployment" - Hi Man Le, Huy Do T         | Jul 8      | Themes           |
| 🗌 📩 🕞 Antbuddy Team     | Hoang Ngo sent you a 1-1 message - Hi Man Le, Hoang Ngo just sent a private message in gro      | Jul 8      | Send feedback    |
| 🗌 📩 🕞 Antbuddy Team     | Inbox Long Vo mentioned you in the group "Project-Antbuddy-Mobile" - Hi Man Le, Long Vo ju      | Jul 8      | Vou: bi chi      |
| □ ☆ □ Antbuddy Team     | Inbox Thinh Hoàng mentioned you in the group "HTK-Feedback" - Hi Man Le, Thinh Hoàng ju         | Jul 7      |                  |
| 🗌 🕁 🕞 Antbuddy Team     | Inbox Quy Dang mentioned you in the group "Antbuddy-Deployment" - Hi Man Le, Quy Dang j         | Jul 7      | Quartius         |

### **Bước 2:** mở mục Forwarding and POP/IMAP $\rightarrow$ chọn Add a forwarding email

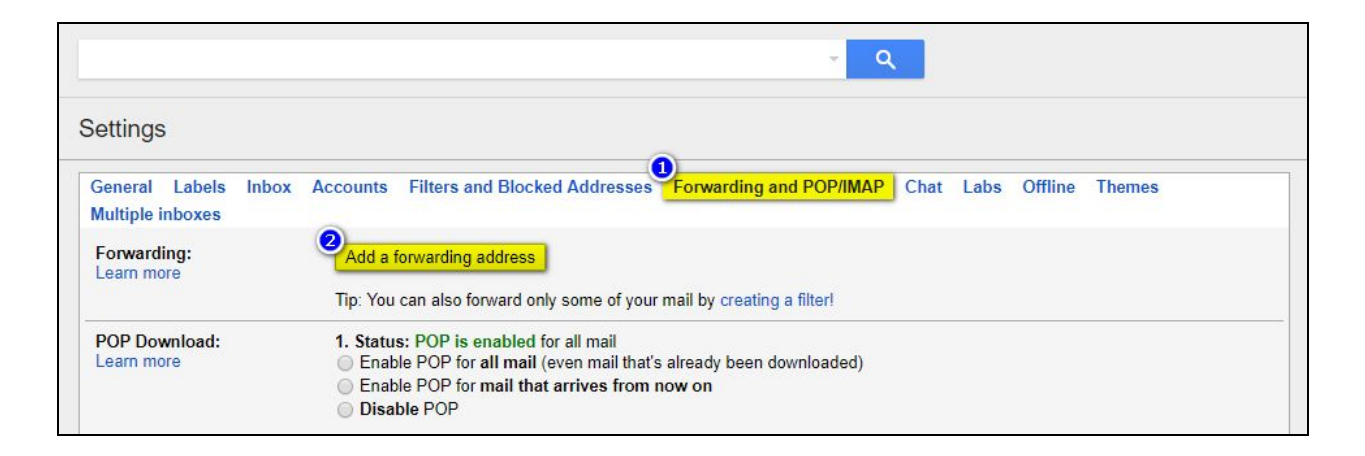

#### Bước 3: Thêm email forwarding

- Nhập email của hệ thống BeelQ, <subdomain>@beeiq.co → chọn Next

| Tip: You can also forward only some of your mail by creating a filteri |                                                                                                    |
|------------------------------------------------------------------------|----------------------------------------------------------------------------------------------------|
| 1.         Add a forwarding address         2.         2.         3.   | ×                                                                                                    |
| Co Next Cancel                                                         |                                                                                                    |
| Sta<br>Disable IMAP                                                    |                                                                                                    |
|                                                                        | Tip: You can also forward only some of your mail by creating a filter<br>Add a forwarding address<br>Please enter a new forwarding email address:<br><ubdomain-beeiq>@beeiq.co<br/>Next Cancel<br/>Disable IMAP</ubdomain-beeiq> |

## - Ví dụ với email <u>qahtkantteststaging@beeiq.co</u>

| ole inboxes                                             |                                                                                                    |   |
|---------------------------------------------------------|----------------------------------------------------------------------------------------------------|---|
| arding:<br>1 more                                       | Add a forwarding address                                                                                                    |   |
| Download:<br>1 more                                     | 1.         Add a forwarding address         2.         Please enter a new forwarding email address:         qahtkantteststaging@beeiq.co         3.         Next       Cancel                  | × |
| Access:<br>HTIK Mail from other clients using<br>1 more | Sta<br>Disable IMAP<br>When I mark a message in IMAP as deleted:<br>Auto-Expunge on - Immediately update the server. (default)<br>Auto-Expunge off - Wait for the client to update the server. |   |

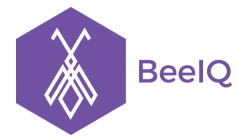

#### CÔNG TY CỔ PHẦN ANTBUDDY

P1-03.36, Prince Residence, 17-21 Nguyễn Văn Trỗi, Q. Phú Nhuận, TP HCM 89/26 Đường số 59, Phường 14, Q. Gò Vấp, TP HCM

- Cửa sổ xác nhận email xuất hiện → chọn Proceed

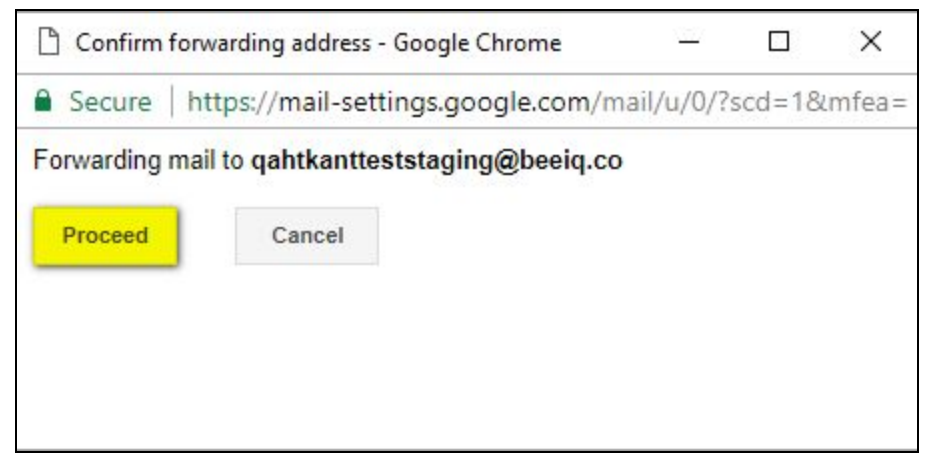

- Cửa sổ thống báo đã gửi mã xác nhận về email xuất hiện  $\rightarrow$  chọn **OK** 

| Forwarding:<br>Learn more                                          | Add a forwarding address                                                                                                    |           |
|--------------------------------------------------------------------|----------------------------------------------------------------------------------------------------|-----------|
|                                                                    | Vertie and the state of the state of the sta | e address |
| POP Download:<br>Learn more                                        | Add a forwarding address                                                                                                    |           |
|                                                                    | A confirmation code has been sent to qahtkantteststaging@beeiq.co to verify permission.                                                                                                    |           |
|                                                                    | 2. ок                                                                                                    |           |
|                                                                    | 3. Co                                                                                                    |           |
| IMAP Access:<br>(access HTK Mail from other clients using<br>IMAP) | Status: IMAP is enabled<br>Enable IMAP Disable IMAP                                                                                                    |           |

### Bước 4: Lấy thông tin mã xác nhận

Mở trang BeelQ chọn Ticket, thông tin mã xác nhận được tự động tạo như một ticket

| <ul> <li>Dashboard</li> </ul> | Tickets                 |       |        |                                  |         |        |                 | 🛃 Rep    | orts 🖸 🖸        | Add Ticket |
|-------------------------------|-------------------------|-------|--------|----------------------------------|---------|--------|-----------------|----------|-----------------|------------|
| 00 Latest activities          |                         | 1.    |        |                                  |         |        |                 |          |                 |            |
| Contacts                      | All tickets             | <     |        |                                  |         |        |                 | Ticket   | s per page      | 20 🔻       |
| G Tickets                     | My open tickets         |       | Ticket | Title                            | Channel | Status | Ticket<br>Owner | Category | Created<br>Date | Closed     |
| Tasks                         | My overdue tickets      |       |        | (#40624554) HTK Forwarding       |         |        |                 |          |                 |            |
| A Opportunities               | All open tickets        | _ ☆ ✓ | # 1    | Confirmation - Receive Mail from | Email   | New    |                 |          | 10/07/2017      | 0          |
| e                             | Unassigned open tickets |       |        |                                  |         |        |                 |          |                 |            |
| 🖽 Telesales                   | Overdue tickets         |       |        |                                  |         |        |                 |          |                 | Total: 1   |
| 🗠 Reports                     | Escalated tickets       |       |        |                                  |         |        |                 |          |                 |            |

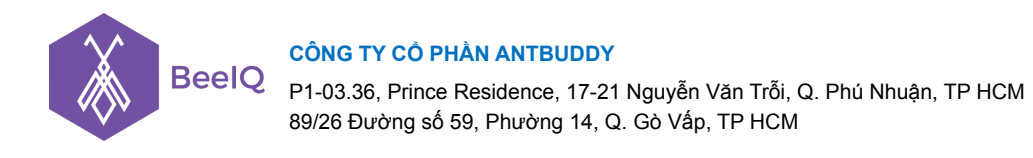

- Chọn xem ticket detail → sao chép mã xác nhận

| # 1 (#40624554) HTK Forwarding<br>Confirmation - Receive Mail from<br>man.le@htklabs.com<br>New                                                                                         | 습        | Edit         | Accept                       | Reassign                                            | Close                             | Delete |
|----------------------------------------------------------------------------------------------------|----------|--------------|------------------------------|-----------------------------------------------------|-----------------------------------|--------|
| HTK Team(forwarding-noreply@google.com)                                                                                                    |          |              |                              |                                                     |                                   |        |
| Send Email                                                                                                    | Add note | Ticke        | et # 1                       |                                                     |                                   |        |
| Thanh Tran Jul 10, 2017 3:<br>(#40624554) HTK Forwarding Confirmation - Receive Mail from<br>man.le@htklabs.com                                                                         | 46 pm    | Ticl<br>Titl | ket (#406<br>Confi<br>e man. | 624554) HTK Fo<br>irmation - Rece<br>le@htklabs.coi | orwarding<br>eive Mail fro<br>m 🖋 | m      |
| man.le@htklabs.com has requested to automatically forward mail to<br>your email address gahtkantteststaging@beeig.co. Confirmation code:                                                |          | Pric         | ority Media                  | um                                                  |                                   |        |
| do624554 To allow man.le@htklabs.com to automatically forward mail to<br>your address, please click the link below to confirm the request:<br>https://mail-settings.google.com/mail/vf- |          | SLA<br>Nai   | me                           |                                                     |                                   |        |

- Hoặc người dùng có thể sao chép nhanh tại tiêu đề ticket ở trang danh sách

|       |              |                                                                                                    |         |        |                 | Ticket           | s per page      | 20 •           |
|-------|--------------|----------------------------------------------------------------------------------------------------|---------|--------|-----------------|------------------|-----------------|----------------|
|       | Ticket<br>ID | Title                                                                                               | Channel | Status | Ticket<br>Owner | Category<br>code | Created<br>Date | Closed<br>Date |
| ☐ ☆ ✓ | # 1          | (# <mark>40624554</mark> ) HTK Forwarding<br>Confirmation - Receive Mail from<br>man.le@htklabs.com | Email   | New    |                 |                  | 10/07/2017      |                |

Bước 5: xác nhận mã tại trang Settings của Gmail

- Nhập mã xác nhận  $\rightarrow$  chọn Verify

| General Labels In<br>Multiple inboxes | ox Accounts Filters and Blocked Addresses | Forwarding and POP/IMAP | Chat Labs     | Offline Themes |  |
|---------------------------------------|-------------------------------------------|-------------------------|---------------|----------------|--|
| Forwarding:<br>Learn more             | Add a forwarding address                  |                         |               |                |  |
| > <u>ii</u>                           | Verify qahtkantteststaging@beeiq.co       | 1624554 Verify          | Re-send email | Remove address |  |

Giải pháp Tổng đài Ảo và Chăm sóc Khách hàng Đa kênh ANTBUDDY Phần mềm Quản lý Quan hệ Khách hàng BEEIQ CRM

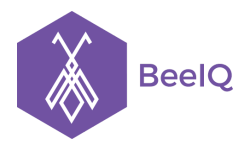

P1-03.36, Prince Residence, 17-21 Nguyễn Văn Trỗi, Q. Phú Nhuận, TP HCM 89/26 Đường số 59, Phường 14, Q. Gò Vấp, TP HCM

Sau khi xác nhận mã, ticket chọn Forward a copy of incoming mail to...

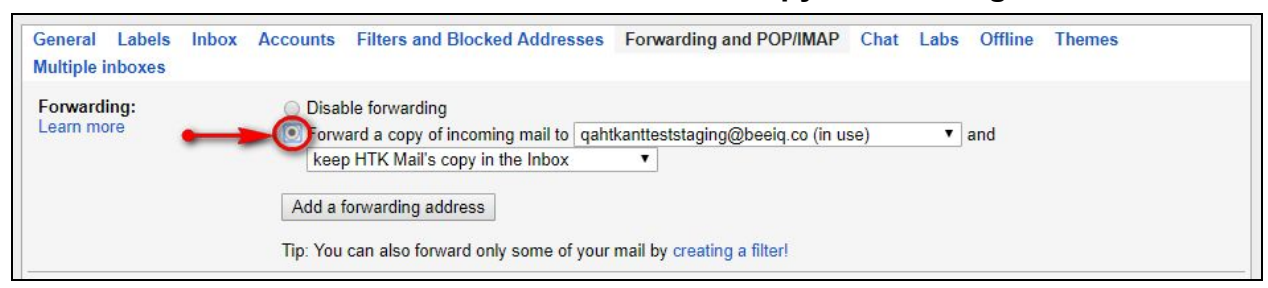

#### - Sau khi hoàn tất → chọn Save changes

| ĺ | General    | Labels | Inbox | Accounts           | Filters and Blocked Addresses                                | Forwarding and POP/IMAP        | Chat    | Labs    | Offline | Themes |
|---|------------|--------|-------|--------------------|--------------------------------------------------------------|--------------------------------|---------|---------|---------|--------|
|   | Multiple i | nboxes |       |                    |                                                              |                                |         |         |         |        |
|   |            |        |       | Auto               | Expunge on - Immediately update t                            | he server. (default)           |         |         |         |        |
|   |            |        |       | Auto               | Expunge off - Wait for the client to u                       | update the server.             |         |         |         |        |
|   |            |        |       | When a<br>Arch     | message is marked as deleted ar<br>ive the message (default) | nd expunged from the last visi | ble IMA | P folde | r:      |        |
|   |            |        |       | Move               | the message to the Trash                                     |                                |         |         |         |        |
|   |            |        |       | Imme<br>Imme       | idiately delete the message forever                          |                                |         |         |         |        |
|   |            |        |       | Folder S           | <b>Size Limits</b><br>ot limit the number of messages in a   | n IMAP folder (default)        |         |         |         |        |
|   |            |        |       | O Limit            | IMAP folders to contain no more the                          | an this many messages 1,000    | •       |         |         |        |
|   |            |        |       | Configu<br>Configu | re your email client (e.g. Outlook, ation instructions       | Thunderbird, iPhone)           |         |         |         |        |
|   |            |        |       |                    | Save Cha                                                     | Cancel                         |         |         |         |        |

## 2. Hotmail (tài khoản microsoft: hotmail.com, live.com)

Bước 1: đăng nhập tài khoản hotmail, vào trang Option

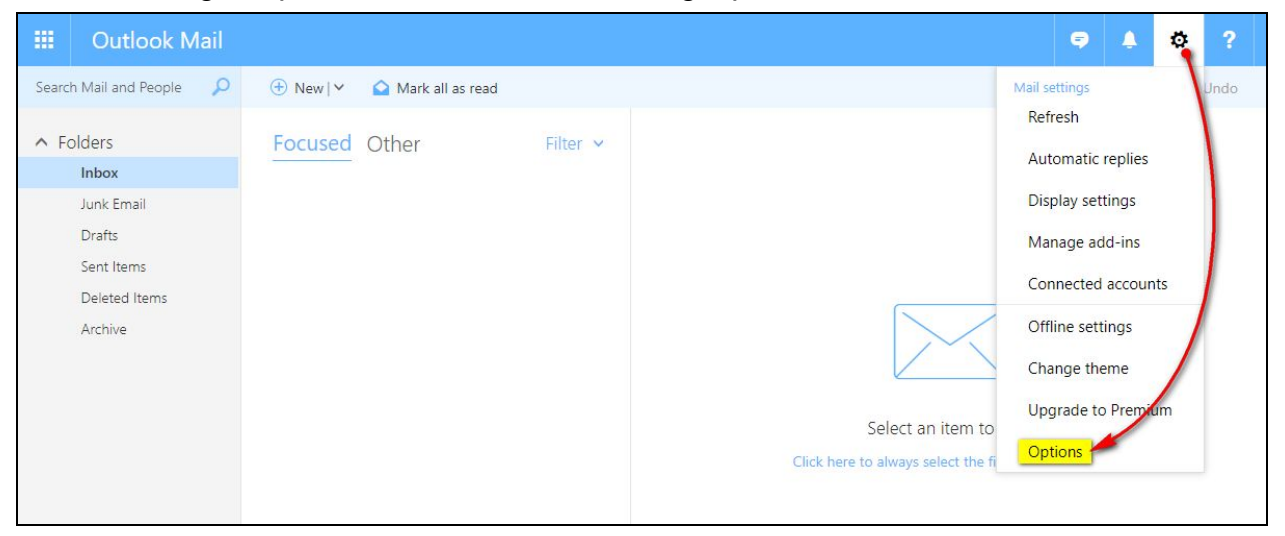

Giải pháp Tổng đài Ảo và Chăm sóc Khách hàng Đa kênh ANTBUDDY Phần mềm Quản lý Quan hệ Khách hàng BEEIQ CRM

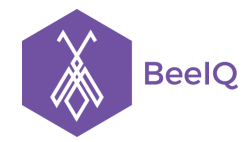

#### CÔNG TY CỔ PHẦN ANTBUDDY

P1-03.36, Prince Residence, 17-21 Nguyễn Văn Trỗi, Q. Phú Nhuận, TP HCM 89/26 Đường số 59, Phường 14, Q. Gò Vấp, TP HCM

#### Bước 2: chọn Mail $\rightarrow$ chọn Account $\rightarrow$ chọn Forwarding

| =                 | Outlook Mail                                             |                                                       |
|-------------------|----------------------------------------------------------|-------------------------------------------------------|
| Op                | otions                                                   |                                                       |
| Sho<br>• Ge       | ortcuts<br>neral                                         | Save X Discard                                        |
| ⊿ Ma<br>► A       | il                                                       | Forwarding                                            |
| <b>▲</b> A        | Connected accounts                                       | Start forwarding<br>Forward my email to:              |
|                   | Forwarding                                               | Enter an email address                                |
| ► A<br>► J<br>► L | POP and IMAP<br>Attachment options<br>unk email<br>ayout | Keep a copy of forwarded messages     Stop forwarding |
| ► Cal             | endar<br>ople                                            |                                                       |

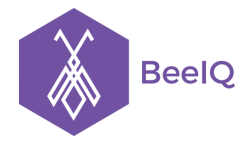

#### CÔNG TY CỔ PHẦN ANTBUDDY

P1-03.36, Prince Residence, 17-21 Nguyễn Văn Trỗi, Q. Phú Nhuận, TP HCM 89/26 Đường số 59, Phường 14, Q. Gò Vấp, TP HCM

## Bước 3: kích hoạt Forwarding

- Điền thông tin email của hê thống BeelQ **<subdomain>@beeiq.co**
- Chọn Keep a copy of forwarded messages → Chọn Save để hoàn tất cấu hình

|             | Outlook Mail              |                                   |
|-------------|---------------------------|-----------------------------------|
| <b>⊙</b> Ot | otions                    |                                   |
| Sho<br>• Ge | ortcuts<br>neral          | Save X Discard                    |
| ⊿ Ma<br>► A | il<br>utomatic processing | Forwarding                        |
| ⊿ A         | Connected accounts        | Start forwarding                  |
|             | Forwarding                | qahtkantteststaging@beeiq.co      |
| ► A         | POP and IMAP              | Keep a copy of forwarded messages |
| ▶ J<br>▶ L  | unk email<br>ayout        | Stop forwarding                   |
| ▶ Cal ▶ Pec | endar<br>ople             |                                   |
|             |                           |                                   |